## Creating a shortcut icon to 'Procedures Online' on your desktop

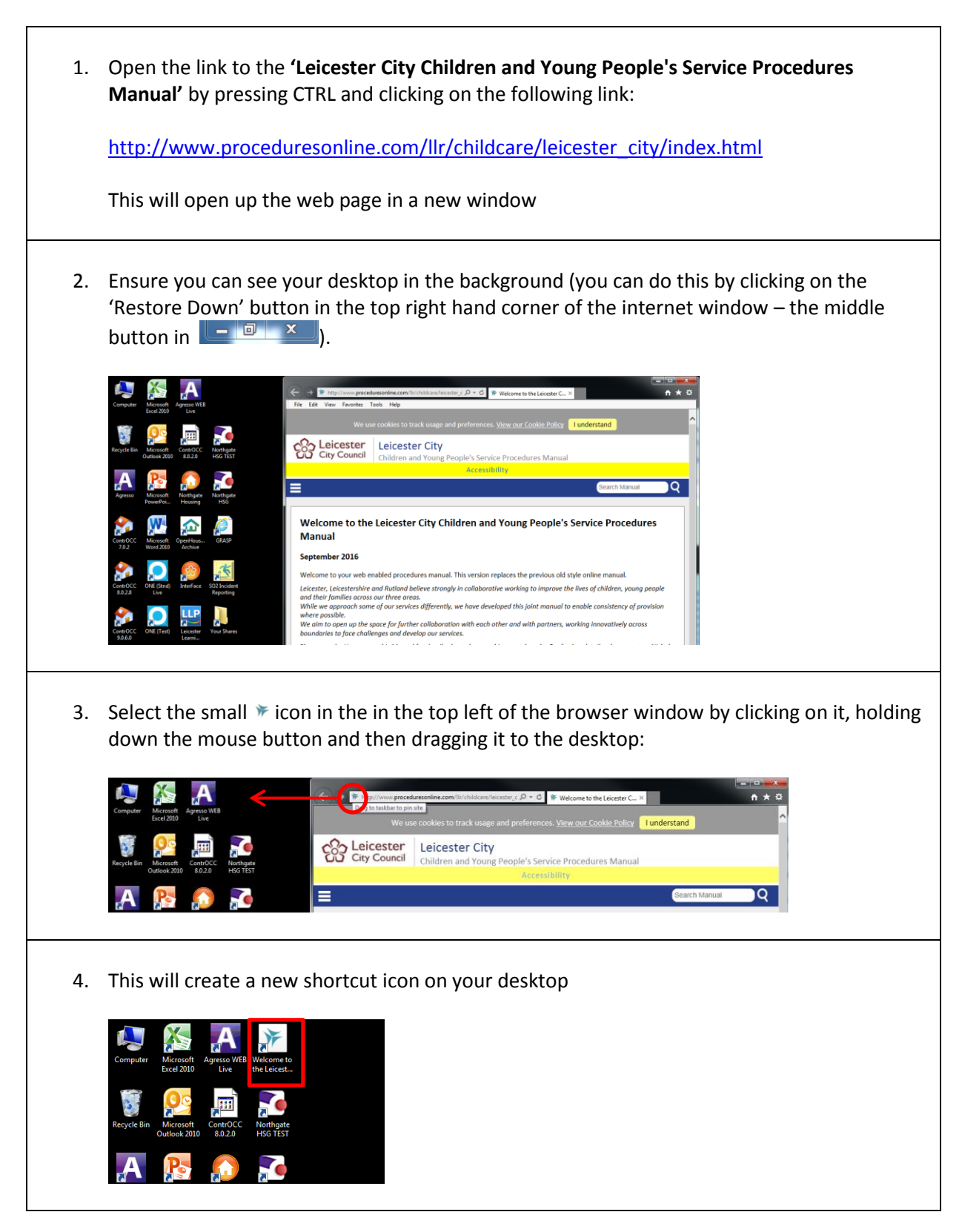